# **User Manual for Registration on Student Portal**

| Introduction                                 | 2   |
|----------------------------------------------|-----|
|                                              |     |
| New Student Registration (Self-Registration) | 3-5 |

### Introduction

This document is the reference for students, for the registration (Self-registration) process on Samarth student portal.

### Login

**Step 1**: Open the student portal link, the homepage will appear as below:

| Sign In                         |
|---------------------------------|
| Username                        |
| Enrolment Number                |
| Password                        |
| Password                        |
| Login                           |
| New Registration Reset Password |
|                                 |

In the student portal homepage, students will be able to see three (3) options as follows:

- 1. Login
  - a. Already registered students can directly login using their login credentials of the portal

#### 2. New Registration

- a. Students doing first-time registration have to click on the "New Registration" option to generate their login credentials
- 3. Reset Password

a. If a student forgets his/her password they can reset it using the "**Reset password**" option.

## **New Student Registration**

Step 1. students can register themself by clicking on the "New Registration" Button,

After that, the following details need to be selected/entered by the students:

- Programme
- Name (as on ID card)
- Mode of Registration
  - Enrollment Number
  - Examination Roll Number
- Enrollment Number/ Examination Roll Number

| Registration Instructions for Students                                                                                                    | Student Regist          | ration Form                      |    |
|----------------------------------------------------------------------------------------------------|-------------------------|----------------------------------|----|
| <ul> <li>Students are advised to use their own mobile and email address details for<br/>the registration process.</li> </ul>                              | Select<br>Programme     | 503 : Bachelor of Commerce (F2F) | ×  |
| Register with your correct University Enrolment Number. If you are not able                                                                               | Name (as on ID<br>card) | DEMO                             |    |
| to register with your Enrolment Number please use your Examination Roll<br>Number for registration process                                                | Mode of<br>Registration | Enrolment Number                 | `` |
| Keep record of your given user name.                                                                                                    | Enrolment<br>Number     | DEMO                             |    |
| Use a strong password.                                                                                                    |                         | Submit                           |    |
| : If you're not able to register with your University Enrolment Number or Examination<br>Il Number please contact your College/Department for assistance. |                         |                                  |    |
| Samarth eGov                                                                                                    |                         |                                  |    |

Then, click on the submit button.

After that, a new window will appear. In that, the OTP needs to be entered for the new registration which is received on the registered Mail/SMS:

| Enter the one time passwore                                 | d (OTP) sent to your email/mobile. |
|-------------------------------------------------------------|------------------------------------|
| Enter the one time password (OTP) sent to your email/mobile |                                    |
|                                                             | Submit                             |
|                                                             |                                    |
| Then, click on th                                           | ne submit button.                  |

After successful verification of the OTP received via Mail/SMS, click on the **Submit** button to proceed further.

Once OTP will be verified, students need to set a password for their login in a new window

| not be blank. |
|---------------|
| not be blank. |
| not be blank. |
|               |
|               |
|               |
|               |
|               |

After successful registration on the student portal, students can login into the student portal with their login credentials.

Note: The students need to note down the username for further use.